När du klickar på Ansökningswebbens länk kommer du till en infosida. Du kan välja att direkt logga in eller först titta igenom utbudet. Du loggar in uppe i höger hörn. Om du klickar på Utbud så kan du välja tex startmånad och nivå, men även vilket ämne du vill söka.

| nutbildning   |            |                |           |                           |
|---------------|------------|----------------|-----------|---------------------------|
| interest and  |            |                |           |                           |
|               |            |                |           |                           |
| ök utbildning | Startmänad | nivà           | Skola     | Klassrum/Distans/Flexibel |
| Svenska       | That w     | - Gymnasienivá | - X Skola | Klussrum/Distans/F        |

Klicka sök och sedan ser du vilka ämnen och nivåer som dyker upp. Du kan se studietakt och startdatum. Du kan även här välja om du vill läsa ett yrkespaket.

| Svenska som andraspråk, Nivå 1<br>Ammunian för Svenska som andrasorik.<br>Nivå 1<br>Nivål : Gymmasilenivä<br>Poling : 100<br>Stadinski: 1.100%<br>Skolar HETMODS<br>Kanndetum : 7 juli 2025-10 Augusti 2025<br>Ansäk senast : 54 juni 2025 | Svenska som andraspråk, Nivå 1<br>Amendan 50: Svenska som antrapråk<br>Nivå :<br>Svalig : 190<br>Studietakt : 52%<br>Skaladatum : 7 juli 2025-14 September<br>2025<br>Ansök senant : 16 juni 2025 | Svenska som andraspråk, Nivå 2<br>Annespilan för Svenska tom andraspråk,<br><u>Nivå :</u><br>Nivå : Gymnasienivå<br>Poletig: : 100<br>Studietak: : 100%<br>Skola: HERMIDDS<br>Korsdanner : 7 Jil: 2025-10 August: 2025<br>Ansälk senast: : 16 juni 2023. | Svenska som andraspråk, Nivå 2<br>Ammenian för Svenska som andrasoria.<br>Mikk 2<br>Nivk i Commanianiva<br>Posing 100<br>Shaffetald : 50%<br>Skatte (UTRMODS<br>Konrdatum : 7 Juli 2025-14 September<br>2025<br>Angels senast : 16 Juni 2025 |
|----------------------------------------------------------------------------------------------------|----------------------------------------------------------------------------------------------------|----------------------------------------------------------------------------------------------------|----------------------------------------------------------------------------------------------------|
| Vita mer                                                                                                    | Visa mer Läter UR                                                                                                    | Visamer Ling III                                                                                                    | Vita mer Litge UI                                                                                                    |

Klicka Lägg till på de nivåer eller paket du vill söka till.

När du valt de nivåer du vill läsa så går du vidare. Om du vill läsa flera nivåer efter varandra, så kan du antingen välja nivåer efter datum eller välja flera med samma datum.

Komplettera med uppgifterna som följer. Om du har betyg du vill bifoga gör du det under Ladda upp filer. Du lägger sedan till filen till en av dina sökta nivåer genom att klicka på pilen till höger om nivån/paketet. Där väljer du den fil du har laddat upp.

Klicka Gå vidare.

Nu kan du gå igenom din ansökan och se att allt är ok. Där väljer du även om du vill ha en kvittens på din ansökan till din e-postadress.

Skicka in ansökan.

Du kommer att få ett mail när vi har påbörjat behandlingen av din ansökan samt ett kursbesked där du behöver tacka ja eller nej till platsen. Detta gör du genom att logga in i Ansökan och klicka i ja eller nej under kursbeskedet.